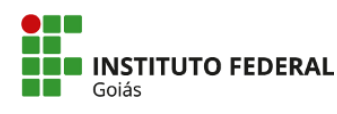

MINISTÉRIO DA EDUCAÇÃO SECRETARIA DE EDUCAÇÃO PROFISSIONAL E TECNOLÓGICA INSTITUTO FEDERAL GOIÁS CÂMPUS GOIÂNIA

## TUTORIAL

RENOVAÇÃO DE MATRÍCULA - STRICTO SENSU (Abertura de chamado no SUAP)

## 1. Acesse o SUAP: https://suap.ifg.edu.br;

| 🚥 - SUAP: Sistema Unificado de Ad 🗙 🕇                                                |                             | ~ - Ø X               |
|--------------------------------------------------------------------------------------|-----------------------------|-----------------------|
| $\leftrightarrow$ $\rightarrow$ C $\hat{\mathbf{a}}$ suap.ifg.edu.br/accounts/login/ |                             | 아 🖄 🖈 🗊 🖬 😩 🗄         |
|                                                                                      |                             |                       |
| ACESSOS                                                                              |                             |                       |
| AUTENTICAÇÃO DE DOCUMENTOS  Documentos Gerais  Assinaturas Digitais                  | Login<br>Usuárie:           |                       |
| CONSULTAS                                                                            | Senha                       |                       |
| <ul> <li>Contratos</li> <li>Processos Eletrônicos</li> </ul>                         | <                           |                       |
| RELATÓRIOS                                                                           | Acessar                     |                       |
| SOLICITAÇÕES<br>Certificação ENCCEJA                                                 | E squeteu ou uesaja aner ar | sua serinar           |
|                                                                                      |                             |                       |
|                                                                                      | @ 2021 SUAP                 | 🖪 Licenciado para IFG |

2. Na Central de Serviços (no menu a esquerda ou no centro da tela) clique emAbrir Chamado;

| 💷 Início - SUAP: Sistema Unificado 🖒 🗙 🚽                                                | +                                                                                                    |                                |                                                                                                    | - • ×                                   |
|-----------------------------------------------------------------------------------------|----------------------------------------------------------------------------------------------------|--------------------------------|----------------------------------------------------------------------------------------------------|-----------------------------------------|
| ← → C 🔒 suap.ifg.edu.br                                                                 |                                                                                                    |                                |                                                                                                    | 요 🌣 🗯 🗊 🚨 😩 :                           |
| suap 🧳                                                                                  | PENDÊNCIAS                                                                                                    |                                |                                                                                                    |                                         |
| $\bullet$                                                                               | Responda ao questionário de<br>Caracterização<br>Socioeconômica.                                                          | PROCESSOS ELETRÔNICOS          | ENSINO                                                                                                    |                                         |
| Buscar Item de Menu                                                                     | NOTÍCIAS<br>PORTAL DO IFG                                                                                                 |                                | 2<br>Mensagens                                                                                                    |                                         |
|                                                                                         | 25/07/2023<br>Aliando pesquisa e<br>preservação, IFG participará                                                          | Q Processo Eletrônico          | Não lidas                                                                                                    |                                         |
|                                                                                         | da 30º edição da Caminhada<br>Ecológica<br>24/07/2023                                                                     | I≣ CENTRAL DE SERVIÇOS         | <ul> <li> <i>∂</i> Locais e Horários de Aula         <i>∂</i> Meus Requerimentos         <i>∂</i> Turmas Virtuais         </li> </ul> |                                         |
| TEC. DA INFORMAÇÃO CENTRAL DE SERVIÇOS                                                  | IFG seleciona pesquisadores<br>para desenvolvimento de<br>pesquisa                                                        | E Meus Chamados Abrir Chamado  |                                                                                                    |                                         |
| Dashboard<br>Base de Conhecimentos                                                      | 24/07/2023<br>IFG inicia processo de<br>implantação de novo sistema<br>de gestão acadêmica                                |                                | ⊯ SERVIÇO SOCIAL                                                                                                    |                                         |
| Abrir Chamado<br>Meus Chamados                                                          | 21/07/2023<br>Resultado final da seleção de<br>Lista de Espera do SISU é                                                  | SERVIÇOS MICROSOFT             | = Registri die Allivitaties                                                                                                    |                                         |
| <ul> <li>ATIVIDADES ESTUDANTIS</li> <li>COMUNICAÇÃO SOCIAL</li> <li>EXTENSÃO</li> </ul> | publicado<br>20/07/2023<br>Professora do Câmpus Golânia<br>participa de Imersão em<br>importante laboratório de           | Portal Othice 305              |                                                                                                    |                                         |
| G+ SAIR                                                                                 | Física da América Latina<br>17/07/2023<br>IFG divulga resultado da<br>seleção 2023/2 para cursos<br>técnicos subsequentes |                                |                                                                                                    |                                         |
|                                                                                         | Q Mais Notícias                                                                                                    |                                |                                                                                                    |                                         |
|                                                                                         |                                                                                                    |                                |                                                                                                    | III Quadros 🔒 Imprimir 🔺 Topo da Página |
|                                                                                         | Sobre o SUAP                                                                                                    | Links Úteis                    | Informações Técnicas                                                                                                    | Desenvolvimento                         |
|                                                                                         | Sistema Unificado de Administ                                                                                             | ração Pública 🛛 🕺 Documentação | Servidor: suap-app-prd                                                                                                    | Responsável: IFRN/IFG                   |

3. Clique em Atendimento acadêmico câmpus - estudantes e servidores,

| +                                                           |                                                                 |              | ~ - <b>o</b> ×                |
|-------------------------------------------------------------|-----------------------------------------------------------------|--------------|-------------------------------|
| centralservicos/listar_area_servico/                        |                                                                 |              | ie 🖈 🗰 🖬 😩 🗄                  |
| Inicio - Listar Áreas do Serviço<br>Listar Áreas do Serviço |                                                                 |              |                               |
| Selecione a Área do Serviço para qual deseja abrir o        | o chamado                                                       |              |                               |
| ADMINISTRAÇÃO E<br>MANUTENÇÃO PREDIAL                       | ATENDIMENTO ACADÊMICO DO<br>CÂMPUS - ESTUDANTES E<br>SERVIDORES | LABORATÓRIOS | TECNOLOGIA DA INFORMAÇÃO      |
| <                                                           |                                                                 |              | 🔒 Imprimir   * Topo da Página |

4. Você pode buscar por Renovação de matrícula em "Qual serviço você precisa?" OU na aba Registros acadêmicos e escolares e depois em Solicitação de matricula de Stricto Sensu;

| Qual serviço voce precisa?                                                                                                    |    |
|----------------------------------------------------------------------------------------------------|----|
| Q Escolha uma opção                                                                                                    |    |
| renovação                                                                                                    |    |
| Solicitação de Renovação de Matrícula (SPG-GYN)                                                                                                    |    |
| Grupo: Situação da Matrícula do Estudante                                                                                                    |    |
| Ajuste de Matrículas em Diários<br>Solicitação de ajustes em disciplinas.                                                                                                    | := |
| Ajuste de Matrículas em Diários<br>Solicitação de ajustes em disciplinas.<br>Casegorias:<br>Administração Acadêmica                                                                                                    | := |
| Ajuste de Matrículas em Diários<br>Solicitação de ajustes em disciplinas.<br>Caregorias:<br>Administração Acadêmica<br>1. Solicitação de Exclusão de disciplina (SPG-GYN)                                                                 |    |
| Ajuste de Matrículas em Diários<br>Solicitação de ajustes em disciplinas.<br>Casegoria:<br>Administração Acadêmica<br>1 Solicitação de Exclusão de disciplina (SPG-GYN)<br>2 Solicitação de Inclusão de Matrícula em Disciplina (SPG-GYN) |    |

| Qual serviço você precisa?                                                                                                    |                                                                                                    |                                                                                                    |  |
|----------------------------------------------------------------------------------------------------|----------------------------------------------------------------------------------------------------|----------------------------------------------------------------------------------------------------|--|
| Q. Escolha uma opção                                                                                                    |                                                                                                    |                                                                                                    |  |
| Documentação do Estudante<br>Envio de documentos para atualização da pasta do estudante.<br>Casegorias:<br>Registros Académicos e Escolares<br>1. Comprovação de Proficiência em Lingua Estrangeira (SI<br>GVH) | Registros Acadêmicos e<br>Escolares (SPG-GYN)<br>Neste grupo de serviços é possível registrar uma solicitação relacionada<br>aos registros acadêmicos<br>Categoria:<br>Registros Acadêmicos e Escolares | ação da Matrícula do<br>Idante<br>ao da Situação de Matrícula<br>as:<br>ros Acadêmicos e Escolares |  |
|                                                                                                    | 1 Aproveitamento de Disciplinas (SPG - GYN)                                                                                                    | licitação de Destrancamento de matrícula (SPG-GYN)                                                 |  |

- 5. Descreva o chamado observando as orientações indicadas em destaque;
- 6. No campo Interessado insira o nº de matrícula do(a) aluno(a) para quem o serviço será realizado;

7. No campo Outros interessados podem ser indicados outras pessoas envolvidas, como coordenadores e professores orientadores. Seu preenchimento não é obrigatório;

| rreva o Seu Cham                                   | nado                                                                                                    |  |
|----------------------------------------------------|----------------------------------------------------------------------------------------------------|--|
| n <b>formações para</b>  <br>nexar ao chamado forn | preenchimento do chamado:<br>nulário de matricula do programa, devidamente preenchido e assinado pelo discente e orientador |  |
| Descrição:                                         |                                                                                                    |  |
|                                                    |                                                                                                    |  |
|                                                    |                                                                                                    |  |
|                                                    | Descreva a sua solicitação                                                                                                  |  |
| Interessado:                                       | Q. Escolha uma opção                                                                                                    |  |
| entro de Atendimento:                              | Secretaria de Pós-Graduação - Câmpus Golânia                                                                                |  |
|                                                    | Selecione o Centro de Atendimento que mais se adequa ao seu problema.                                                       |  |
| Meio de Abertura:                                  | Interface Web                                                                                                    |  |
| Outros Interessados:                               | Q. Escolha uma ou mais opções                                                                                               |  |
|                                                    |                                                                                                    |  |

## 8. Anexe os documentos exigidos.

|                                                   |                                                                               |                                                                                                    | v – ø        |
|---------------------------------------------------|-------------------------------------------------------------------------------|----------------------------------------------------------------------------------------------------|--------------|
| vicos/abrir_chamado/838/                          |                                                                               |                                                                                                    | ie 🖈 🕏 🖬 🖬 😫 |
|                                                   |                                                                               |                                                                                                    |              |
| Outros Interessados:                              | Q, Escolha uma ou mais opções                                                 |                                                                                                    |              |
|                                                   | Vincule outros usuários a este chamado. Eles poderão acompanhar as alterações | e comentários deste chamado.                                                                                                    |              |
| Enviar cópia de abertura<br>deste chamado para os | 0                                                                             |                                                                                                    |              |
| interessados                                      |                                                                               |                                                                                                    |              |
|                                                   |                                                                               |                                                                                                    | 7            |
| Anexar Arquivos                                   |                                                                               |                                                                                                    |              |
| Descrição                                         |                                                                               | Anexo                                                                                                    |              |
|                                                   |                                                                               | Escolher arquivo Nenhum arquivo escolhido                                                                                                    |              |
|                                                   |                                                                               | Tamanho máximo permitido: 10.0 MB                                                                                                    |              |
| -                                                 |                                                                               |                                                                                                    |              |
|                                                   |                                                                               | Escolher arquivo Nenhum arquivo escolhido                                                                                                    |              |
|                                                   |                                                                               | Escolher arquivo Nenhum arquivo escolhido<br>Tamanho máximo permitido: 10.0 MB                                                                                                    |              |
|                                                   |                                                                               | Escolher arquivo Nenhum arquivo escolhido Tamanho máximo permitido: 10.0 MB Escolher arquivo Nenhum arquivo escolhido                                                                                                    |              |
|                                                   |                                                                               | Escolher arquivo         Nenhum arquivo escolhido           Tamanho máximo permitido: 10.0 MB         Escolher arquivo           Escolher arquivo         Nenhum arquivo escolhido           Tamanho máximo permitido: 10.0 MB         Escolher arquivo |              |
|                                                   |                                                                               | Escolher arquivo Nenhum arquivo escolhido<br>Tamanho máximo permitido: 10.0 MB<br>Escolher arquivo Nenhum arquivo escolhido<br>Tamanho máximo permitido: 10.0 MB                                                                                        |              |
|                                                   |                                                                               | Escolher arquivo       Nenhum arquivo escolhido         Tamanho máximo permitido: 10.0 MB         Escolher arquivo       Nenhum arquivo escolhido         Tamanho máximo permitido: 10.0 MB                                                             |              |

9. Clique em Confirmar.

10. Aguarde a Secretaria de Pós-Graduação responder. Você receberá notificações por e-mail sobre as movimentações no seu Chamado.

Coordenação de Secretaria de Pós-Graduação do Câmpus Goiânia cspg.goiania@ifg.edu.br (62) 3227-2771 - WhatsApp Instituto Federal de Educação, Ciência e Tecnologia de Goiás Rua 75, nº 46, Centro, GOIÂNIA / GO, CEP 74055-110 (62) 3227-2771 (ramal: 2771)